# How to Add PTZ IP Camera Manually

1, Connect power supply to camera, also connect Ethernet cable from camera to router or

switch, then install the following software.

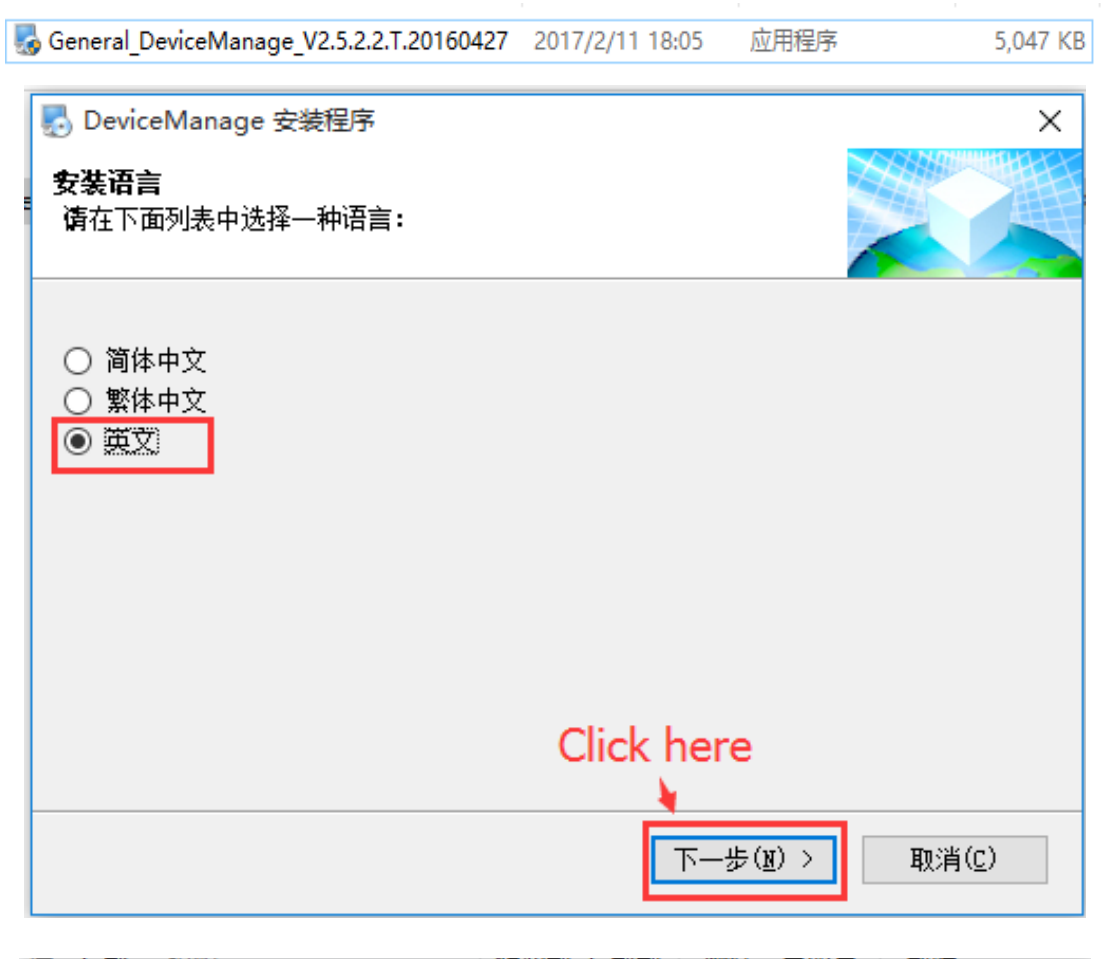

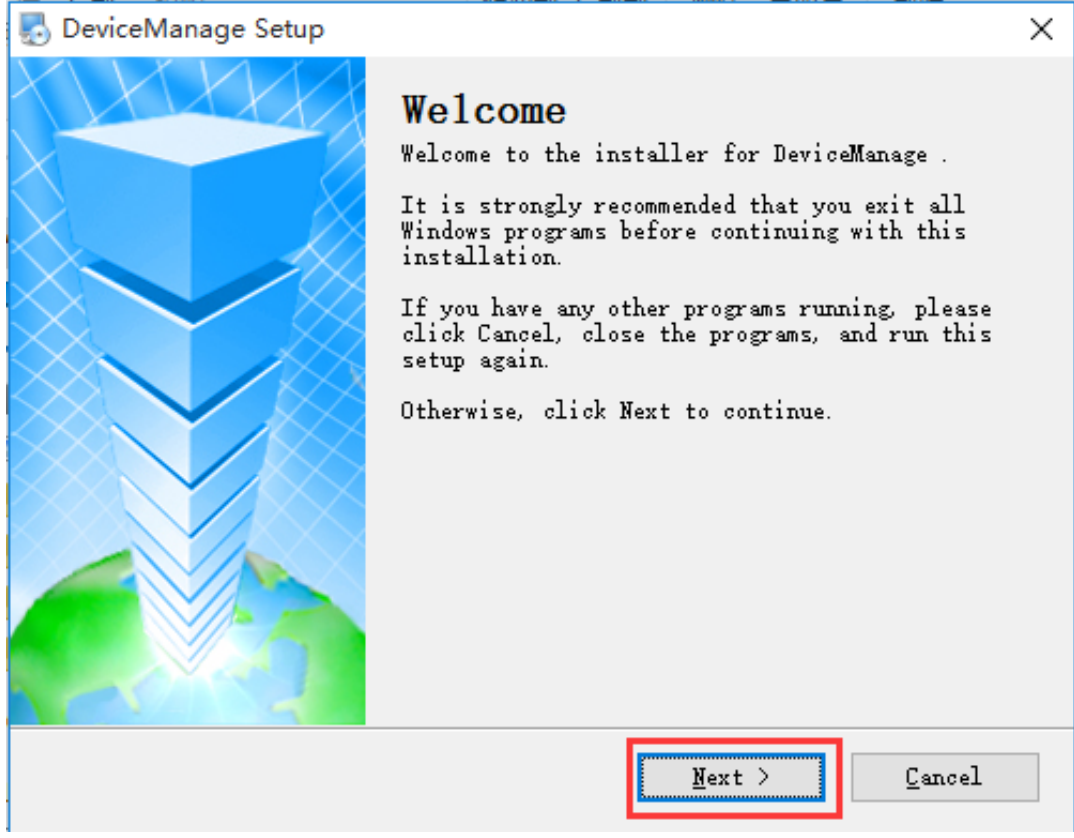

| DeviceManage Setup                                                                                                    |
|----------------------------------------------------------------------------------------------------|
| Installation Folder<br>Where would you like DeviceManage to be installed?                                                                                                    |
| The software will be installed in the folder listed below. To select a<br>different location, either type in a new path, or click Change to browse for<br>an existing folder.                                                                                                    |
| Install DeviceManage to:                                                                                                    |
| C:\Program Files (x86)\DeviceManage Change                                                                                                    |
| Space required: 8.60 MB<br>Space available on selected drive: 71.20 GB                                                                                                    |
| < <u>Back</u> <u>Next</u> <u>Cancel</u>                                                                                                    |
| <ul> <li>DeviceManage Setup</li> <li>Shortcut Folder<br/>Where would you like the shortcuts to be installed?</li> <li>The shortcut icons will be created in the folder indicated below. If you don't want to use the default folder, you can either type a new name, or select an existing folder from the list.</li> <li>Shortcut Folder:</li> <li>DeviceManage</li> <li>Install shortcuts for current user only</li> <li>Make shortcuts available to all users</li> </ul> |
| < Back Next > Cancel                                                                                                    |
|                                                                                                    |

| E DeviceManage Setup X                                                             |
|------------------------------------------------------------------------------------|
| Ready to Install<br>You are now ready to install DeviceManage                      |
| The installer now has enough information to install DeviceManage on your computer. |
| The following settings will be used:                                               |
| Install folder: C:\Program Files (x86)\DeviceManage                                |
| Shortout folder: DeviceManage                                                      |
| Please click Next to proceed with the installation.                                |
|                                                                                    |
| < <u>Back</u> <u>Next</u> > <u>C</u> ancel                                         |

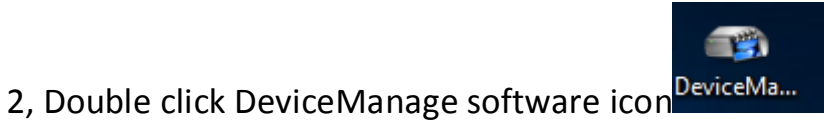

, then click "IP Search" button, you

see 192.168.6.222 is the PTZ IP camera address, select this IP address, click "SameToPc"

button, last click "Modify".

| 😙 Dev    | viceManager   |       |              |          |                   |                 |             |                 | ×              |
|----------|---------------|-------|--------------|----------|-------------------|-----------------|-------------|-----------------|----------------|
| NO.      | IP Address    | Port  | Destribe     |          | Mac Address       | CloudID         |             | 192 168         | 2 181          |
|          | 192.168.6.222 | 34567 |              |          | 00:12:15:67:13:a6 | 97f3439c70f7eff | IP Address  | 102 . 100 .     | 2 . 101        |
| <b>X</b> |               |       |              |          |                   |                 | Subnet Mask | 255 . 255 .     | 255 . 0        |
| 2.c      | lick here     |       |              |          |                   |                 | Gateway     | 192 . 168 .     | 2.1            |
|          |               |       |              |          |                   | 3.click h       | ere →       | Same            | ToPc           |
|          |               |       |              |          |                   |                 | HTTPPort    | 80              |                |
|          |               |       |              |          |                   |                 | TCPPort     | 34567           |                |
|          |               |       |              |          |                   |                 | Mac Address | 00:12:15:67:13: | a6             |
|          |               |       |              |          |                   |                 | CloudID     | 97f3439c70f7ef  | <del>1</del> 9 |
|          |               |       |              |          |                   |                 | 4.click he  | ere →           | Modify         |
|          |               |       |              |          |                   |                 | adminPsw    |                 | Advance        |
| <        |               | _     |              |          |                   | >               |             |                 |                |
| Selec    | tAll IP Sear  | rch   | Add Device W | ebBrowse | Reboot            | ResetConfig     |             |                 |                |
|          |               | 1     |              |          |                   |                 |             |                 |                |
| FileN    | ame: 1.C      | ick h | ere          |          | Browse            | Upgrade         |             | ٥XI:            |                |

### 3, click "IP Search" button again, now you see PTZ IP camera new IP address is

#### 192.168.2.181.

| 📷 Dev | viceManager   |       |            |           |                   |                 |             | ×                   |
|-------|---------------|-------|------------|-----------|-------------------|-----------------|-------------|---------------------|
| NO.   | IP Address    | Port  | Destribe   |           | Mac Address       | CloudID         |             | 102 100 2 101       |
| 01    | 192.168.2.181 | 34567 |            |           | 00:12:15:67:13:a6 | 97f3439c70f7eff | IP Address  | 192 . 168 . 2 . 181 |
|       | •             |       |            |           |                   |                 | Subnet Mask | 255 . 255 . 255 . 0 |
|       |               |       |            |           |                   |                 | Gateway     | 192 . 168 . 2 . 1   |
|       | 1             |       |            |           |                   |                 |             | SameToPc            |
|       |               |       |            |           |                   |                 | HTTPPort    | 80                  |
|       |               |       |            |           |                   |                 | TCPPort     | 34567               |
|       |               |       |            |           |                   |                 | Mac Address | 00:12:15:67:13:a6   |
|       |               |       |            |           |                   |                 | CloudID     | 97f3439c70f7eff9    |
|       |               |       |            |           |                   |                 |             | Modify              |
|       |               |       |            |           |                   |                 | adminPsw    | Advance             |
| <     |               | _     |            |           |                   | >               |             |                     |
| Selec | tAll IP Sea   | rch   | Add Device | WebBrowse | Reboot            | ResetConfig     |             |                     |
|       |               |       |            |           |                   |                 |             |                     |
| FileN | ame:          |       |            |           | Browse            | Upgrade         |             | <b>ON</b> IE        |

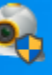

4, Double click CMS software icon (CMS), click "System", then click "Device Manager".

| CMS    |           |             |            |                           | — 🗆 🗙                              |
|--------|-----------|-------------|------------|---------------------------|------------------------------------|
| Device |           | Time        |            |                           |                                    |
|        | H.264 DVR | H.264 DVR   | H.264 DVR  | H.264 DVR                 | 17:58:48<br>2017-03-06<br>CPU : 1% |
|        | H.264 DWR | H.264 DVR   | H.264 DVR  | 2.Click here<br>H.264 DWR | System<br>Device Manager           |
|        |           |             |            |                           |                                    |
|        | H.264 DVR | H.264 DVR   | H.264 DVR  | H.264 DVR                 | Local Config                       |
|        | H.264 DVR | H.264 DVR   | 11.264 DVR | H.264 DVR                 | Account<br>Cocal Log               |
|        |           |             | 25 36 64 🍃 |                           | PTZ                                |
|        | Type Date | Device Char | n User D   | escribe                   | Color                              |
|        |           |             |            | 1.Click here 🦰            | System                             |
|        |           |             |            |                           | Advance                            |
| ୍ରାମ   | <         |             |            | >                         | LogOut                             |

### 5, Add area and camera.

| CMS       |                                                                               | - = ×                              |
|-----------|-------------------------------------------------------------------------------|------------------------------------|
| Device    | Davies Manager                                                                | Time                               |
|           | 2.Click here                                                                  | 18:01:39<br>2017-03-06<br>CPU : 0% |
|           | 1.Click here                                                                  | Device Manager                     |
|           |                                                                               | Remote Config                      |
|           |                                                                               | PTZ<br>Color<br>System             |
|           | ОК                                                                            | PlayBack                           |
|           |                                                                               | Advance                            |
| <u> C</u> | < > > <                                                                       | KogOut                             |
|           |                                                                               |                                    |
| Device    |                                                                               | Time                               |
|           | Device Manager X                                                              |                                    |
|           |                                                                               | 18:04:45<br>2017-03-06             |
|           | ADD AREA ADD DEVICE MODIFY DELETE Devices import Devices exporConnection Test | CPU:1%                             |
|           | 😳 Zone List                                                                   | System                             |
|           |                                                                               |                                    |
|           |                                                                               | Device Manager                     |
|           |                                                                               | Local Config                       |
|           | Zone TEST (TR                                                                 | Remote Config                      |
|           | OK Cancel                                                                     | Account                            |
|           |                                                                               | Local Log                          |
|           |                                                                               | 🗳 PTZ                              |
| Т         |                                                                               | Color                              |
|           |                                                                               | System                             |
|           | OK                                                                            | PlayBack                           |

Advance

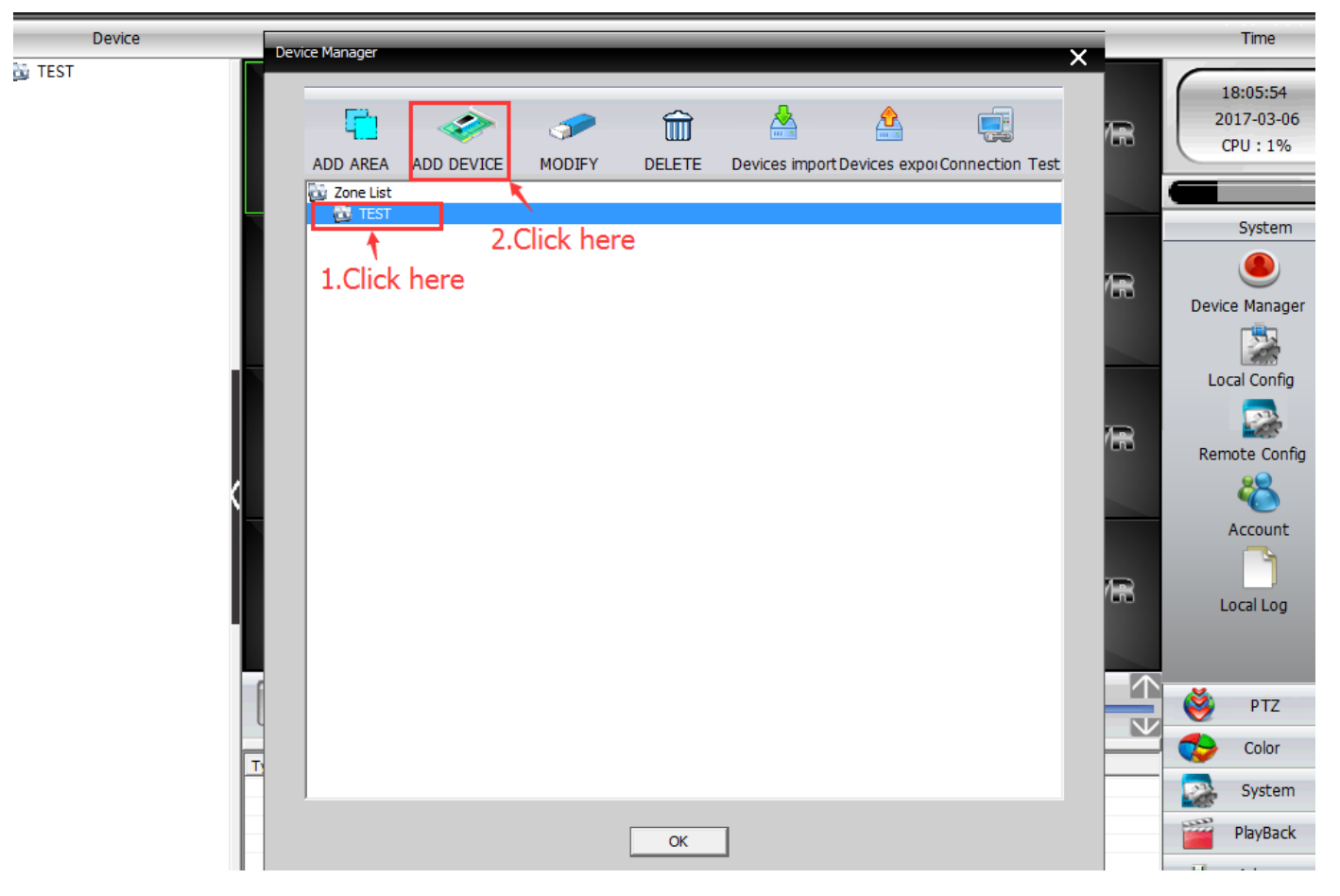

6, Input PTZ IP camera new IP address, port 34567, Vendor H264DVR, user admin, no password. Last click "OK".

| Device Manager X                                           |                         | Time                               |
|------------------------------------------------------------|-------------------------|------------------------------------|
|                                                            | R                       | 11:54:15<br>2017-03-07<br>CPU : 3% |
| ADD A NO. IP Address Port MAC Vendor Of Test               |                         |                                    |
|                                                            | R                       | System                             |
| ShowAddedDevice IP Search IPV6Search Add Device EditDevice |                         | Local Config                       |
| Device Name Test                                           | R                       | Remote Config                      |
| LoginType IP Address Domain ARSP Cloud IPV6                |                         | Account                            |
| Port 34567                                                 | R                       | Local Log                          |
| Zone TEST                                                  | $\overline{\mathbf{T}}$ | × 177                              |
| Vendor H264DVR Vendor                                      | $\neg$                  | Color                              |
|                                                            |                         | System                             |
| ОК                                                         |                         | PlayBack                           |
| C                                                          |                         | LooOut                             |

## 7, Added camera successfully.

| CMS                          |       |                  |          |            |         |                     | - = ×                                              |
|------------------------------|-------|------------------|----------|------------|---------|---------------------|----------------------------------------------------|
| Device                       |       |                  |          | Monitor    |         |                     | Time                                               |
| EST<br>■ 😤 Test<br>→ 🖉 CAM01 |       | A.               | H.264 DY | 7 <b>R</b> | H.264 D | WR 11.204 DW        | 18:09:40<br>2017-03-06<br>CPU : 10%                |
|                              | H.26  | 4 dvr            | H.264 D1 | MR.        | H.264 D | WR <b>H.26</b> 4 dw | PTZ                                                |
|                              | H.26  | 4 dvr            | H.264 DY | <b>%</b> R | H.264 D | WR 11.264 dw        | Zoom     Focus     Inis                            |
|                              | H.26  | 4 dvr            | H.264 D1 | MR.        | H.264 D | WR 11.264 DW        | Preset<br>Preset<br>01  Q + -<br>Tour<br>01  Pan O |
|                              |       |                  |          | 25         | 36 6    | 4 🔀 🌾 🖵             | PTZ                                                |
|                              | Туре  | Date             | Device   | Chan       | User    | Describe            |                                                    |
|                              | Video | 2017-03-06 18:09 | :35 Test | 1          | admin   | Connect successful  | System                                             |
|                              |       |                  |          |            |         |                     | PlayBack                                           |
|                              |       |                  |          |            |         |                     | Advance                                            |
| ୍ବାଟ                         | <     |                  |          |            |         |                     | > 🧏 LogOut                                         |